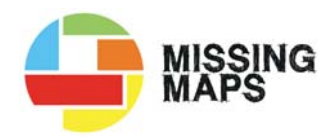

# AAN DE SLAG

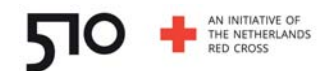

#### Creëer een account

Ga door naar 'Start een taak' als je al een account hebt

- 1. Ga naar: openstreetmap.org en selecteer 'Registreren'
- 2. Vul het formulier in met je contact informatie
- 3. Bevestig je contact informatie door op de bevestigingslink in je mail te klikken

#### Start een taak

- 1. Ga naar: tasks.hotosm.org
- 2. Selecteer 'Aanmelden'
- 3. Selecteer 'Toegang verlenen' op de **OpenStreetMap** pagina
- 4. Bewerk je **profiel**, vul je contact informatie aan met je emailadres
- 5. Selecteer 'beginnen met in kaart Brengen' in het midden van de startpagina
- 6. Zoek of selecteer een taak, passend bij je niveau

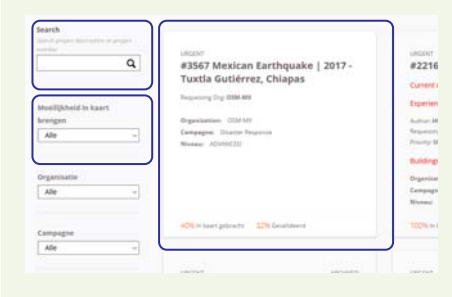

7. Lees de 'Instructies' goed

8. Scroll naar beneden en selecteer 'Kaart' in de 'Get Started' sectie

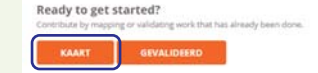

9. Selecteer een 'Voltooid taak door op een leeg vierkant op de kaart te klikken. Kies bij voorkeur een vierkant dat grenst aan een taak die al wel gedaan is

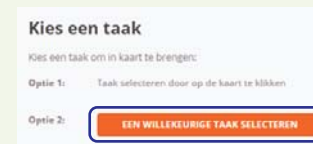

10. Selecteer 'Beginnen Met In Kaart Brengen'

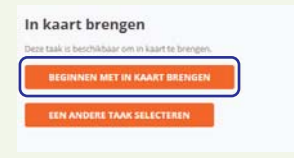

11. Selecteer 'ID Editor' uit het keuzemenu, klik dan op 'Bewerker Starten'

In kaart brengen Get started by choosing your editor of choice.

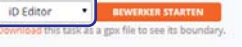

- 12. Selecteer het juiste satellietbeeld, zoals in de instructies
- **13.** Controleer de uitlijning van ۲ het satellietbeeld. Selecteer Bing en teken zo goed mogelijk

een gebouw. Selecteer daarna 'Digital Globe'. Selecteer de laatste optie in het 'Achtergrondinstellingen' menu (Shortcut B) en pas de uitlijning van het beeld aan met de pijltoetsen

## **Gebouwen In Kaart Brengen** 1. Selecteer Valk C Vlak

2. Teken, eindig met dubbelklik (of klik op de rechtermuis)

#### 3. Voeg 'Objecttype' toe

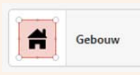

4. Maak vierkant: met sneltoets 'S' of klik op het vierkant icoon

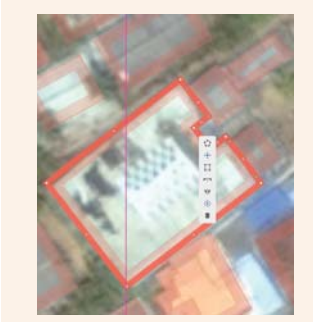

(Kijk op de andere kant voor meer gedetailleerde instructies)

### Wegen In Kaart Brengen

#### 1. Selecteer Lijn

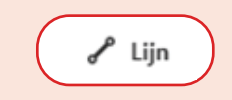

- 2. Teken, eindig met dubbelklik (Kijk op de andere kant voor meer
  - gedetailleerde instructies)

### **Beëindig Een Taak**

- 1. Keer terug naar de tasking manager (in een ander tab-blad)
- 2. Selecteer 'ALS VOLLEDIG IN KAART GEBRACHT MARKEREN' als je klaar bent. Of selecteer 'STOPPEN MET IN KAART BRENGEN' als je nog niet klaar bent.

| LS SLECHTE | LUCHTFOTO'S MARK |
|------------|------------------|
| TOPPEN MET | IN KAART BRENGEN |
| SPLIT TASK |                  |

3. Selecteer 'ALS SLECHTE LUCHTFOTO MARKEREN' als er veel wolken te zien zijn op je beeld

#### Tips

1. Selecteer 'Achtergrond instellingen' om het satelliet beeld aan te passen

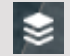

**2.** Als de foto niet helder genoeg is selecteer:

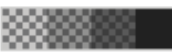

- **3.** Blijf binnen je paarse vierkant. Breng alleen gebouwen in kaart als ze voor het grootste gedeelte binnen je vierkant liggen
- 4. Sla je werk regelmatig op!

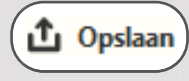

- 5. Zoom in om de foto met zo veel mogelijk detail te zien
- Instructe Videos: missingmaps.org/contribute

Email: support@510.global

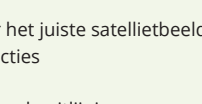

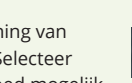

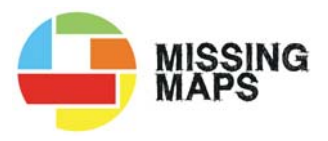

# IN KAART BRENGEN

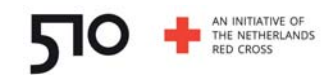

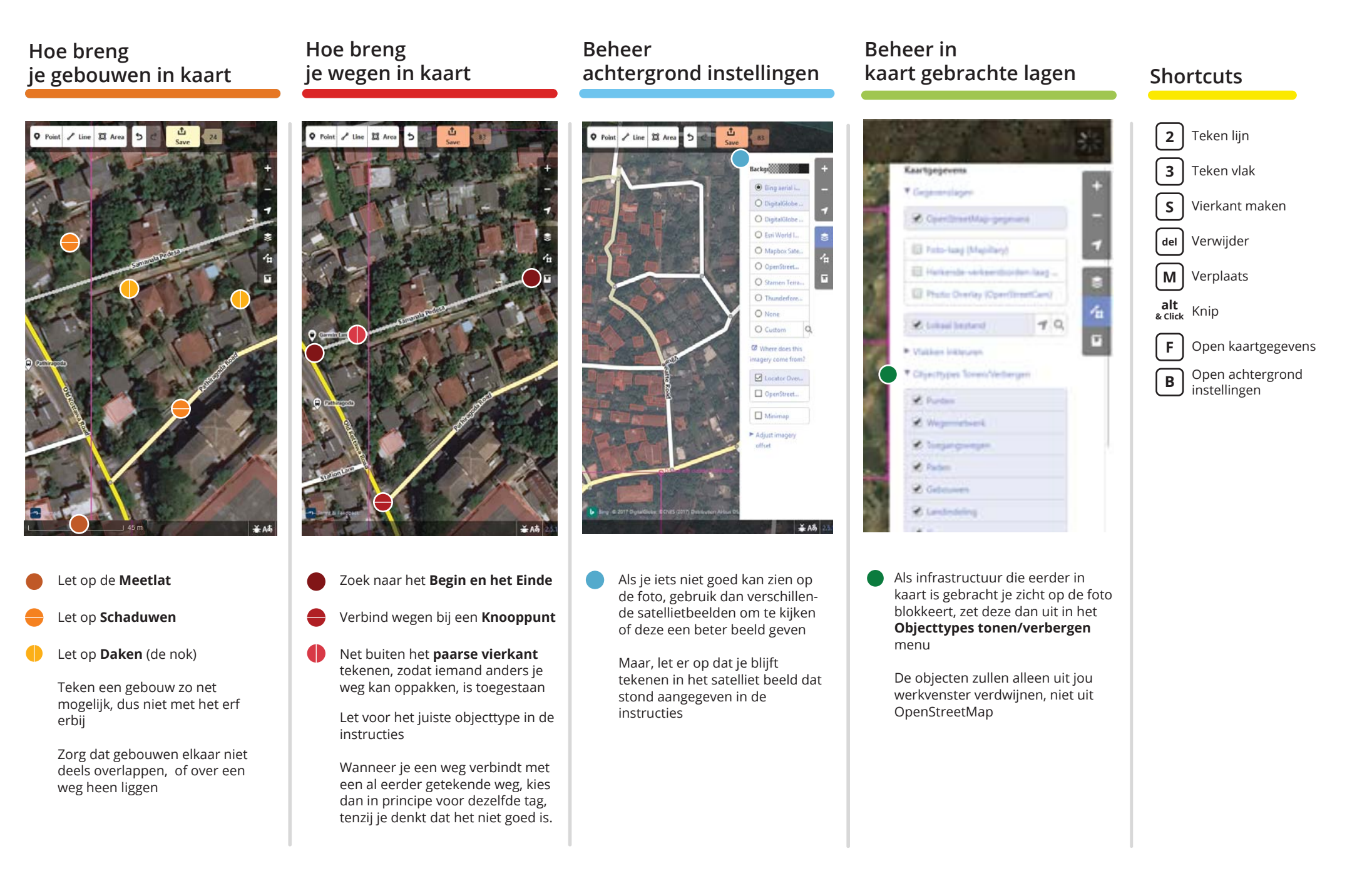